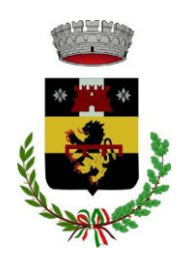

# Servizio di refezione scolastica anno scolastico 2025/2026

# Manuale operativo

# MODALITÀ D'ISCRIZIONE

IMPORTANTE: il genitore che effettua l'iscrizione sarà l'intestatario degli avvisi di pagamento che verranno inviati all'indirizzo email inserito in fase di iscrizione.

Per coloro che vogliono richiedere una dieta speciale, per motivi di salute o per ragioni etico-religiose, devono scaricare l'apposito modulo e poi ricaricarlo sull'applicativo compilato e firmato. Nel caso di dieta per motivi di salute è necessario caricare anche il certificato medico che precisi gli alimenti da evitare e/o il regime dietetico da seguire.

Coloro che richiedono l'esenzione per condizioni di disabilità ai sensi della L. 104/92, devono caricare sull'applicativo il relativo certificato.

## Nuovi iscritti

L'accesso al portale dovrà essere effettuato accedendo al link del Portale Genitori <u>https://www1.eticasoluzioni.com/pelagoportalegen</u> oppure tramite l'applicazione ComunicApp.

### Iscrizione con SPID tramite Portale Genitori

• I nuovi iscritti dovranno premere il tasto **Iscriviti con SPID** e scegliere dal menu a tendina il proprio Identity Provider (es Aruba, InfoCert ecc) e inserire le credenziali SPID del genitore che verrà associato all'alunno.

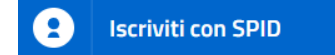

- Successivamente, inserire il Codice Fiscale dell'alunno e premere sul tasto '*Sono un nuovo iscritto*'. Inserire tutti i dati richiesti dal form, salvare l'iscrizione e, infine, scaricare la documentazione utile generata al termine.
- Per un'eventuale modifica dell'iscrizione già salvata ed inoltrata all'ufficio, premere sempre il tasto **Iscriviti con SPID** al link indicato sopra e seguire il percorso descritto nel punto precedente.

# Iscrizione con SPID tramite APP ComunicApp

- I nuovi iscritti dovranno inserire il proprio comune all'interno della maschera di ricerca dell'applicazione.
- Una volta cercato, premere il tasto Iscriviti con SPID

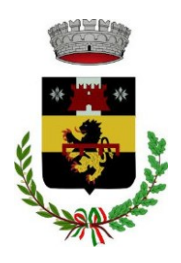

UFFICIO PUBBLICA ISTRUZIONE

- Successivamente, inserire il Codice Fiscale dell'alunno e premere sul tasto 'Sono un nuovo iscritto'. Inserire tutti i dati richiesti dal form, salvare l'iscrizione e, infine, scaricare la documentazione utile generata al termine.
- Per un'eventuale modifica dell'iscrizione già salvata ed inoltrata all'ufficio, cercare nuovamente il proprio comune, premere il tasto **Iscriviti con SPID** e seguire il percorso descritto nel punto precedente.

## Iscrizione con CIE tramite Portale Genitori

• I nuovi iscritti dovranno premere il tasto **Iscriviti con CIE** e seguire le istruzioni secondo la modalità di autenticazione scelta scegliere.

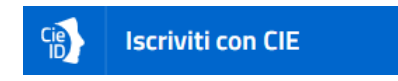

- Successivamente, inserire il Codice Fiscale dell'alunno e premere sul tasto 'Sono un nuovo iscritto'. Inserire tutti i dati richiesti dal form, salvare l'iscrizione e, infine, scaricare la documentazione utile generata al termine.
- Per un'eventuale modifica dell'iscrizione già salvata ed inoltrata all'ufficio, premere sempre il tasto **Iscriviti con CIE** al link indicato sopra e seguire il percorso descritto nel punto precedente.

### Iscrizione con CIE tramite APP ComunicApp

- I nuovi iscritti dovranno inserire il proprio comune all'interno della maschera di ricerca dell'applicazione.
- Una volta cercato, premere il tasto Iscriviti con CIE
- Successivamente, inserire il Codice Fiscale dell'alunno e premere sul tasto 'Sono un nuovo iscritto'. Inserire tutti i dati richiesti dal form, salvare l'iscrizione e, infine, scaricare la documentazione utile generata al termine.
- Per un'eventuale modifica dell'iscrizione già salvata ed inoltrata all'ufficio, cercare nuovamente il proprio comune, premere il tasto **Iscriviti con CIE** e seguire il percorso descritto nel punto precedente.

### Rinnovo d'iscrizione

### Rinnovo con SPID tramite Portale Genitori

Chi dovrà effettuare il rinnovo d'iscrizione dovrà collegarsi al Portale Genitori tramite il link <u>https://www1.eticasoluzioni.com/pelagoportalegen</u> premere il tasto **Entra con SPID,** scegliere dal menù a tendina il proprio Identity Provider (es Aruba, InfoCert ecc) e inserire le credenziali SPID del genitore associato all'alunno.

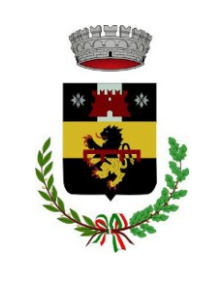

COMUNE DI PELAGO UFFICIO PUBBLICA ISTRUZIONE

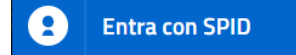

Successivamente, entrare nella sezione **Anagrafiche > Rinnova iscrizione** e proseguire con il rinnovo online.

Attenzione: in caso di iscrizione di più fratelli, iscrivere tutti gli utenti con lo stesso genitore/tutore.

#### Rinnovo con SPID tramite APP ComunicApp

Chi dovrà effettuare il rinnovo d'iscrizione con credenziali standard tramite APP ComunicApp dovrà effettuare l'accesso all'app premendo il tasto **Entra con SPID**, scegliere dal menù a tendina il proprio Identity Provider (es Aruba, InfoCert ecc) e inserire le credenziali SPID del genitore associato all'alunno.

Successivamente selezionare la voce del menu **Iscrizioni > Rinnova Iscrizione** e proseguire con il rinnovo online.

Attenzione: in caso di iscrizione di più fratelli, iscrivere tutti gli utenti con lo stesso genitore/tutore.

### Rinnovo con CIE tramite Portale Genitori

Chi dovrà effettuare il rinnovo d'iscrizione dovrà collegarsi al Portale Genitori tramite il link <u>https://www1.eticasoluzioni.com/pelagoportalegen</u> premere il tasto **Entra con CIE,** e seguire le istruzioni secondo la modalità di autenticazione scelta scegliere.

### Cie Entra con CIE

Successivamente, entrare nella sezione **Anagrafiche > Rinnova iscrizione** e proseguire con il rinnovo online.

Attenzione: in caso di iscrizione di più fratelli, iscrivere tutti gli utenti con lo stesso genitore/tutore.

#### Rinnovo con CIE tramite APP ComunicApp

Chi dovrà effettuare il rinnovo d'iscrizione con credenziali standard tramite APP ComunicApp dovrà effettuare l'accesso all'app premendo il tasto **Entra con CIE** e inserire le credenziali CIE del genitore associato all'alunno.

Successivamente selezionare la voce del menu **Iscrizioni > Rinnova Iscrizione** e proseguire con il rinnovo online.

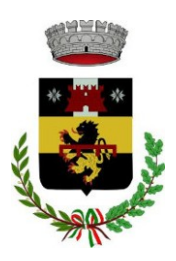

UFFICIO PUBBLICA ISTRUZIONE

**Attenzione:** in caso di iscrizione di più fratelli, iscrivere tutti gli utenti con lo stesso genitore/tutore.Per nuovi iscritti e rinnovi d'iscrizione

### Compilazione domanda

A questo punto sarà necessario compilare tutti i dati richiesti.

Inoltre, ci sarà la possibilità di salvare in bozza l'iscrizione online, premendo il tasto "Salva Bozza". In questo modo sarà possibile salvare i dati inseriti fino a quel momento per poter accedere di nuovo e inviare la domanda in un secondo momento.

Per poter salvare in bozza l'iscrizione è necessario aver compilato i dati dell'utente e del genitore e aver accettato l'autorizzazione al trattamento dei dati personali.

N.B. Per inviare l'iscrizione al gestore del servizio è necessario aver portato a termine la domanda online fino all'ultimo step. Il salvataggio in bozza dell'iscrizione, infatti, non è sufficiente per considerare valida l'iscrizione.

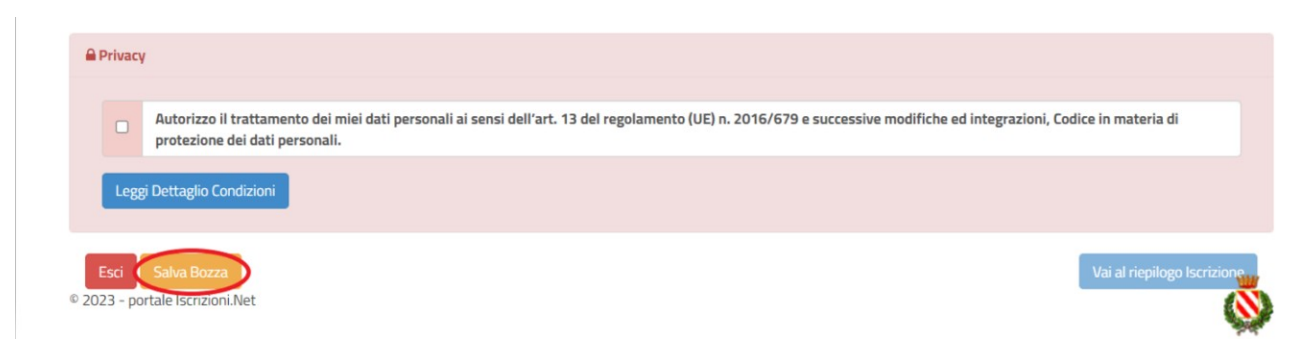

Dopo il salvataggio in bozza gli utenti potranno accedere di nuovo all'iscrizione utilizzando sempre le stesse credenziali SPID o CIE.

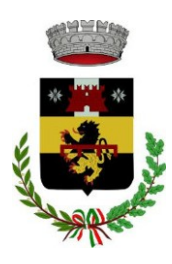

UFFICIO PUBBLICA ISTRUZIONE

### **Riepilogo Dati**

Una volta compilati tutti i campi previsti, si dovrà premere il tasto "Vai al riepilogo iscrizione".

| -    | Privacy          |                                                                                                    |
|------|------------------|----------------------------------------------------------------------------------------------------|
|      |                  | Autorizzo II trattamento del miei dati personali ai sensi dell'art. 13 del regolamento (UE) n. 2016/679 e successive modifiche ed integrazioni, Codice in materia di<br>protezione dei dati personali. |
|      | Legg             | i Dettaglio Condizioni                                                                                                    |
| @ 20 | Esci<br>23 - poi | Satva Bozza<br>ttale Iscrizioni.Net                                                                                                    |

In questo modo si avrà la possibilità di verificare i dati inseriti. Per modificare eventuali dati sbagliati sarà necessario premere il tasto "Modifica iscrizione".

| Privacy            |                                                                                                    |
|--------------------|----------------------------------------------------------------------------------------------------|
|                    | Autorizzo il trattamento dei miei dati personali ai sensi dell'art. 13 del regolamento (UE) n. 2016/679 e successive modifiche ed integrazioni, Codice in materia di protezione dei dati personali. |
| Legg               | gi Dettaglio Condizioni                                                                                                    |
| Esci<br>2023 - por | Indietro Salva Bozza Modifica Iscrizione Invia Iscrizione Invia Iscrizione                                                                                                    |

Per inviare definitivamente l'iscrizione, si dovrà premere il tasto "Invia Iscrizione".

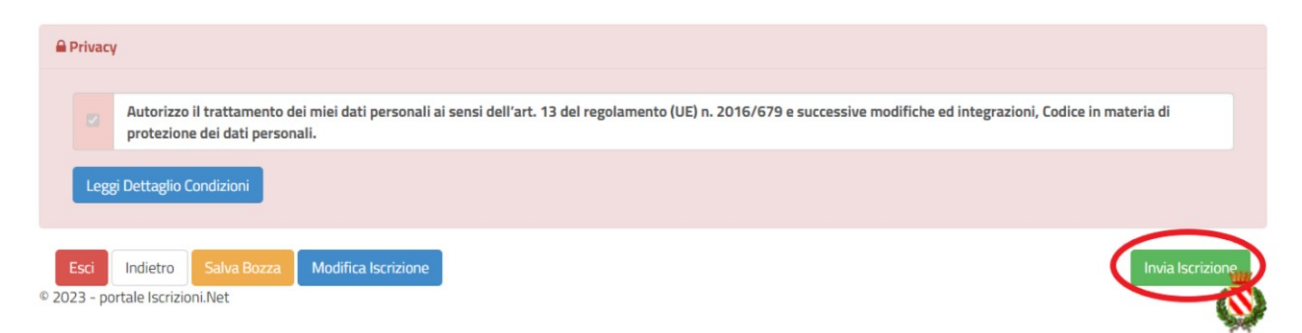

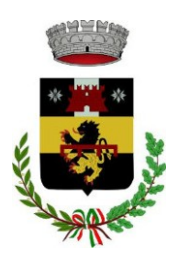

#### **Download documentazione**

Al termine del processo, sarà possibile scaricare:

- ✓ il riepilogo della domanda d'iscrizione compilata
- ✓ il manuale operativo che spiega come utilizzare portale e APP

Contestualmente il sistema invierà una e-mail all'indirizzo inserito in fase di iscrizione contenente il documento delle credenziali di accesso.

Il modulo online dovrà essere debitamente compilato e sottoscritto entro e non oltre il giorno 31/07/2025.

#### Verifica dello stato dell'iscrizione

Una volta inviata l'iscrizione, il gestore del servizio dovrà verificarla e confermarla. <u>Verifica</u> <u>e conferma non sono immediate ma possono richiedere alcuni giorni.</u>

Per verificare lo stato dell'iscrizione, si dovrà accedere di nuovo alla domanda e visionare se l'iscrizione è stata confermata o meno tramite il box in alto.

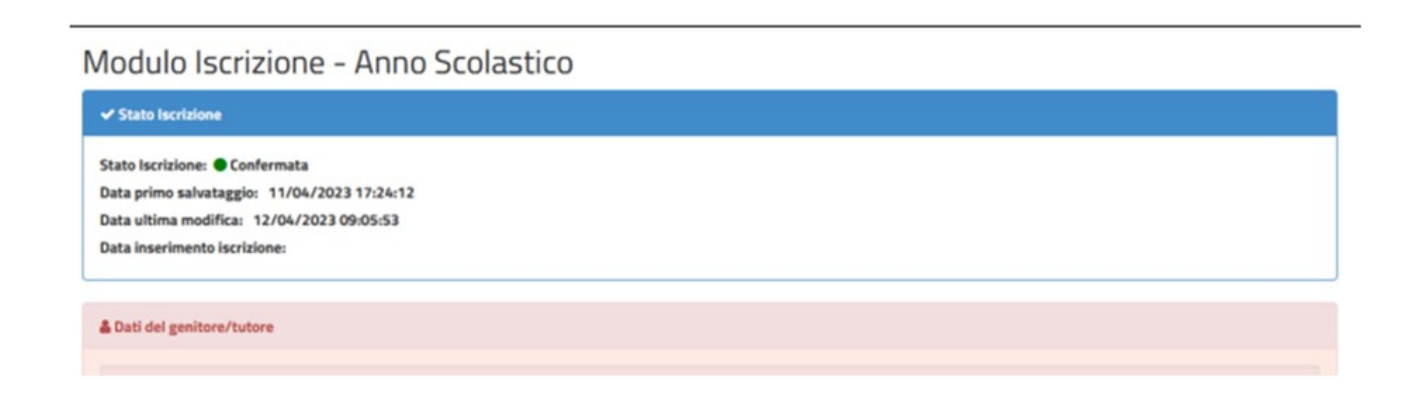

Ringraziandovi per la collaborazione, Vi rivolgiamo i nostri più cordiali saluti.